## Certidão Negativa de Débitos Trabalhistas

Clica no link a seguir: <u>http://www.tst.jus.br/certidao</u>

1 – Na primeira página clica em 'Emitir Certidão';

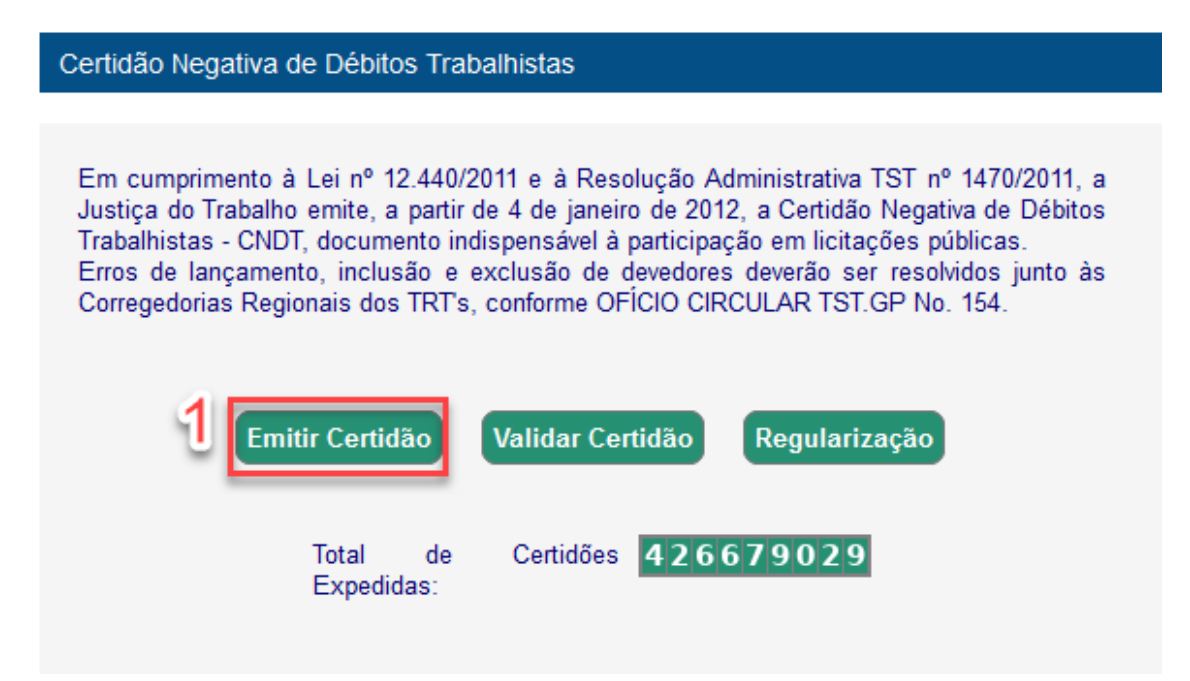

## Após clicar em 'Emitir Certidão':

- 2 Informa o CNPJ ou CPF;
- 3 Marca a opção 'Não sou robô';
- 4 Clica mais uma vez em outro botão 'Emitir Certidão'.

|   | Certidão Negativa de Débitos Trabalhistas |
|---|-------------------------------------------|
| 9 | Emissão de certidão de débito trabalhista |
| 2 | * Informe o número do CNPJ /<br>CPF:      |
|   | Não sou um robô                           |
|   | Ouvir * Campos Obrigatórios               |
|   | Emitir Certidão                           |